## 1. 19% Regelung für Speisen in der Gastronomie

Kasse starten.

Für die Umstellung benötigen Sie den Chefschlüssel.

Diesen bitte anlegen, oder evtl. mit dem Codewort anmelden.

- System mit Tischplan:

Rechts unten die Taste MENU drücken, es erscheint rechts unten HAUPTMENÜ, darauf drücken. Die erscheinende Meldung mit JA bestätigen.

- System ohne Tischplan:

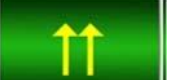

Oben rechts **Australianse** antippen, rechts unten auf HAUPTMENÜ. Die erscheinende Meldung mit JA bestätigen.

In der Befehlsleiste auf STAMM tippen, danach auf SPARTENSTAMM PFLEGE.

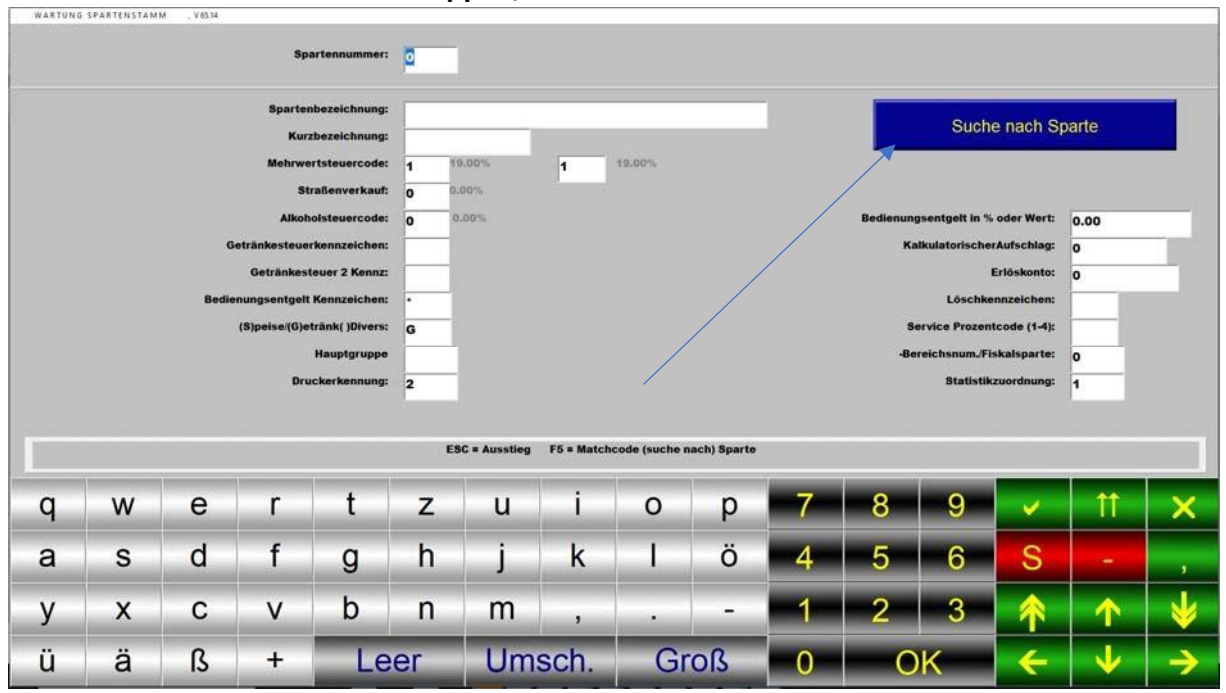

## Auf SUCHE NACH SPARTE tippen:

| T. Matchcode Sparten |                                                                                                    | 22 <sup>1</sup>                                                                                                    |                                                                                                    | 5.7            |   |                                         |   |
|----------------------|----------------------------------------------------------------------------------------------------|----------------------------------------------------------------------------------------------------|----------------------------------------------------------------------------------------------------|----------------|---|-----------------------------------------|---|
|                      | Securities and security and security and s | Manager and American Street Street Stre | lester                                                                                                    |                |   |                                         |   |
|                      |                                                                                                    |                                                                                                    |                                                                                                    |                |   |                                         |   |
|                      | Bunger                                                                                                    |                                                                                                    | 2                                                                                                    | S              | 2 |                                         |   |
| 2                    | Großmutters                                                                                                    | 1                                                                                                    | 2                                                                                                    | s              | 2 |                                         |   |
|                      |                                                                                                    |                                                                                                    |                                                                                                    | - 14           |   |                                         |   |
| 3                    | Salat                                                                                                    | 1                                                                                                    | 2                                                                                                    | \$             | 2 |                                         | - |
| 4                    | Dessert                                                                                                    | 1                                                                                                    | 2                                                                                                    | s              | 2 |                                         |   |
|                      |                                                                                                    |                                                                                                    |                                                                                                    | (              | 7 |                                         |   |
| 5                    | Cocktall                                                                                                    | 1                                                                                                    | 3                                                                                                    | н              | 1 |                                         | _ |
|                      | Ad the                                                                                                    |                                                                                                    | and a second second sec |                |   |                                         |   |
|                      | Mojno                                                                                                    |                                                                                                    |                                                                                                    | n              |   | f i i i i i i i i i i i i i i i i i i i |   |
| 7                    | AF Cecktell                                                                                                    | 1                                                                                                    | 3                                                                                                    | н              | 1 |                                         |   |
|                      |                                                                                                    |                                                                                                    |                                                                                                    | ( ) (          |   |                                         |   |
| 0                    | Wein                                                                                                    | 1                                                                                                    | 3                                                                                                    | н              | 1 |                                         |   |
| 9                    | Bier                                                                                                    | 1                                                                                                    | 3                                                                                                    | н              | 1 |                                         |   |
|                      |                                                                                                    |                                                                                                    | 100                                                                                                    | 10             | - |                                         |   |
| 0                    | Seffdrinks                                                                                                    | 1                                                                                                    | 3                                                                                                    | н              | 1 |                                         |   |
|                      |                                                                                                    |                                                                                                    |                                                                                                    |                |   |                                         |   |
| 6. A.                | Sille                                                                                                    |                                                                                                    | ,                                                                                                    |                |   |                                         |   |
| 2                    | Kallee                                                                                                    | 1                                                                                                    | 3                                                                                                    | н              | 1 |                                         |   |
|                      |                                                                                                    |                                                                                                    |                                                                                                    |                |   |                                         |   |
| 3                    | Pflanzeri                                                                                                    | 1                                                                                                    | 3                                                                                                    | н              | 1 |                                         |   |
|                      | Menil                                                                                                    |                                                                                                    | ,                                                                                                    | 2              | 2 |                                         |   |
| -                    | inclus in the second second seco | -                                                                                                    | And and a second second s                                                                                                    | -              | - |                                         |   |
| 15                   | Texte Käche                                                                                                    | 1                                                                                                    | 0                                                                                                    | s              | 2 |                                         |   |
|                      | The second second second second second second second second second second second second second second second se                                                                                                    |                                                                                                    |                                                                                                    |                |   |                                         |   |
| 6                    | Extras                                                                                                    | 1                                                                                                    | 2                                                                                                    | S              | 2 |                                         |   |
| 7                    | Spirituosen                                                                                                    | 1                                                                                                    | 3                                                                                                    | н              | 1 | <b>•</b>                                |   |
|                      |                                                                                                    |                                                                                                    |                                                                                                    | () · · · · · · |   |                                         |   |
| 0                    | Londrieks                                                                                                    | 1                                                                                                    | 3                                                                                                    | н              | 1 |                                         |   |
|                      |                                                                                                    |                                                                                                    |                                                                                                    |                |   |                                         |   |
| 9                    | Spritz                                                                                                    | 1                                                                                                    | 3                                                                                                    | н              | 1 | · · · · ·                               |   |
|                      |                                                                                                    |                                                                                                    |                                                                                                    |                |   |                                         |   |

## In dieser Liste die Sparten antippen, in denen sich SPEISEN befinden!

| WARTONG | SPARIERSTAM                                          | 4 . 103.14  | Spi                                                                          | artennummer:                                                                                                    | 1                                                                                                |            |      |          |    |                                                                                                    |   |      |           |       | Ändern        |  |
|---------|------------------------------------------------------|-------------|------------------------------------------------------------------------------|----------------------------------------------------------------------------------------------------|--------------------------------------------------------------------------------------------------|------------|------|----------|----|----------------------------------------------------------------------------------------------------|---|------|-----------|-------|---------------|--|
|         |                                                      |             | Sparter<br>Kurz<br>Mehrwe<br>Sti                                             | nbezeichnung:<br>zbezeichnung:<br>rtsteuercode:<br>raßenverkauf:                                                    | Burger<br>BURGER                                                                                 | t<br>2.00% | 0    | 0,00%    |    |                                                                                                    |   | Such | e nach Sp | oarte |               |  |
|         |                                                      | G.<br>Bedie | Alkoh<br>etränkesteuer<br>Getränkest<br>nungsentgelt<br>(S)peise/(G)e<br>Dru | olsteuercode:<br>rkennzeichen:<br>leuer 2 Kennz:<br>Kennzeichen:<br>tränk( )Divers:<br>Hauptgruppe<br>ickerkennung: | 2<br>0<br>0<br>0<br>0<br>0<br>0<br>0<br>0<br>0<br>0<br>0<br>0<br>0<br>0<br>0<br>0<br>0<br>0<br>0 | .00%       |      | <u> </u> |    | Bedienungsentgelt in % oder Wert:<br>KalkulatorischerAufschlag:<br>Erlöskonto:<br>Löschkennzeichen:<br>Service Prozentcode (1-4):<br>-Bereichsnum./Fiskalsparte:<br>Statistikzuordnung: |   |      |           | 0.00  |               |  |
|         | Kennzeichnung mit einem Stern(*), daß Getränkesteuer |             |                                                                              |                                                                                                    |                                                                                                  |            |      |          |    |                                                                                                    |   |      |           |       |               |  |
| q       | w                                                    | е           | r                                                                            | t                                                                                                    | z                                                                                                | u          | i    | 0        | р  | 7                                                                                                    | 8 | 9    | V         | 11    | ×             |  |
| а       | S                                                    | d           | f                                                                            | g                                                                                                    | h                                                                                                | j          | k    | I,       | ö  | 4                                                                                                    | 5 | 6    | S         | 12    | 3             |  |
| у       | х                                                    | С           | V                                                                            | b                                                                                                    | n                                                                                                | m          | ,    |          | -  | 1                                                                                                    | 2 | 3    | <b>^</b>  | Ŷ     | <b>V</b>      |  |
| ü       | ä                                                    | ß           | +                                                                            | Le                                                                                                    | er                                                                                               | Um         | sch. | Gr       | oß | 0                                                                                                    | C | ĸ    |           | •     | $\rightarrow$ |  |

Im angezeigten Feld MEHRWERTSTEUERCODE die 1 eintragen und mit

Speichern. Danach SUCHE NACH SPARTE und die nächste Warengruppe mit Speisen wählen.

Wenn alle Warengruppen mit Speisen geändert sind mit **seenden**.